# Fluid Valve

# Introduction

Many different applications such as printers involve the periodic opening and closing of fluid-flow channels. This is generally a difficult problem to model as it implies a moving boundary condition for the part of the geometry that acts as an obstacle for the flow.

An alternative is to use a material property (viscosity), which is easy to vary over time. In this case, specify a very large viscosity (ideally it should be an infinite viscosity) that in effect stops the flow in regions where this large viscosity is present. To simulate the movement of this region of large viscosity, the model includes a logical expression in the subdomain settings.

The model describes a valve where it is possible to direct the flow into one of the two channels. Flow of varying degrees can also occur in both channels during the opening and closing stages.

# Figure 1 shows the model domain.

Model Definition

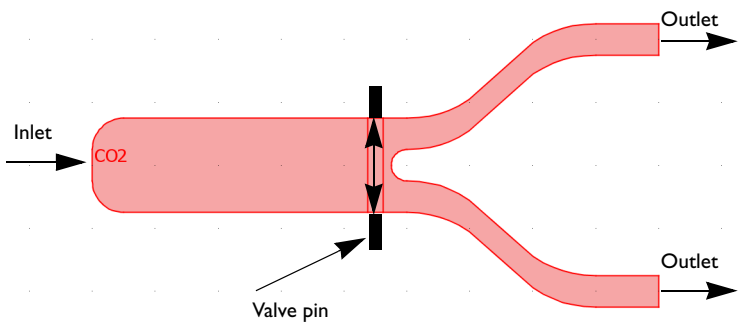

Figure 1: Depiction of the geometry and the operation of the fluid valve. Flow enters from one inlet at the left, but can leave the valve through two outlets at the right. The choice of outlet depends upon the position of the valve pin. In this model, two valve pins oscillate between the following positions: in front of one outlet channel to in front of the other. Sometimes flow is possible through both outlets, depending on the position of the pins.

In this model, the valve pin moves according to a sinusoidal function of time. The inlet velocity is constant.

#### DOMAIN EQUATIONS

The fluid flow is described by the Navier-Stokes equations:

$$\rho \frac{\partial \mathbf{u}}{\partial t} - \nabla \cdot \eta (\nabla \mathbf{u} + (\nabla \mathbf{u})^T) + \rho \mathbf{u} \cdot \nabla \mathbf{u} + \nabla p = 0$$
(1)  
$$\nabla \cdot \mathbf{u} = 0$$

where  $\rho$  denotes the density (kg/m<sup>3</sup>), **u** the velocity vector (m/s),  $\eta$  the viscosity (Ns/m<sup>2</sup>), and *p* the pressure (Pa). The modeled fluid is air with viscosity  $10^{-5}$  Ns/m<sup>2</sup> and density 1 kg/m<sup>3</sup>.

The movement of the valve is described with an analytic expression pin, which returns the value of one in the area corresponding to the valve pin and zero elsewhere. The viscosity is then expressed by

$$\eta = \eta_0 + \operatorname{pin} \cdot \eta_{\infty} \tag{2}$$

where  $\eta_0$  is the fluid viscosity,  $\eta_\infty$  is a very large viscosity (ideally infinite), and pin is described by

$$pin = x_{pin} y_{pin} \tag{3}$$

where

$$x_{\rm pin} = (x > x_0)(x < x_1) \tag{4}$$

$$y_{\text{pin}} = 1 - (y > y_1) + (y > y_2) \tag{5}$$

 $y_1$  and  $y_2$  depend on time, t, according to:

$$y_{1} = -y_{0} + y_{\max} \sin(2\pi t)$$
  

$$y_{2} = y_{0} + y_{\max} \sin(2\pi t)$$
(6)

and where  $y_0, x_0, x_1$ , and  $y_{\text{max}}$  are fixed in time and describe the size of the valve pin and the amplitude with which the pin moves.

# BOUNDARY CONDITIONS

At the inlet, the model uses a fully developed laminar flow. The velocity is set to a parabolic velocity profile with maximum velocity  $v_{max}$  equal to 0.25 m/s. At the outlets, a neutral boundary condition states that the normal component of the stress tensor is zero:

$$\mathbf{n} \cdot \left[-pI + \eta (\nabla \mathbf{u} + (\nabla \mathbf{u})^T)\right] = 0$$
(7)

All other boundaries have a no-slip condition

$$\mathbf{u} = \mathbf{0} \tag{8}$$

# Results

Figure 2 shows the velocity field (modulus of the velocity vector) when the valve is completely open. Firstly, the plot shows that the inlet is smaller than the compartment that it enters, so that some distance is required before the flow reaches another parabolic profile for the main body of the inlet chamber. If you investigate the velocity, some recirculation occurring at the corners of the chamber beside the inlet is visible.

Secondly, the structure of the outlet channels leads to a slight thinning toward the middle of the channels. This provides a slight acceleration, and subsequently greater velocity magnitude, in these regions.

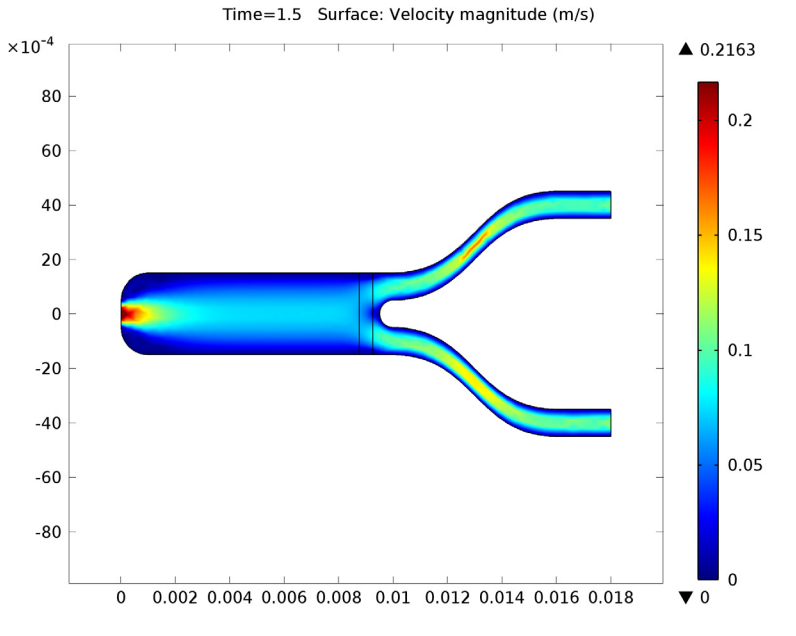

Figure 2: Velocity field when the valve is completely open.

Figure 3 shows the velocity field when the valve is halfway closed from above and fully closed from below. The use of a very large viscosity not only simulates the solidity of

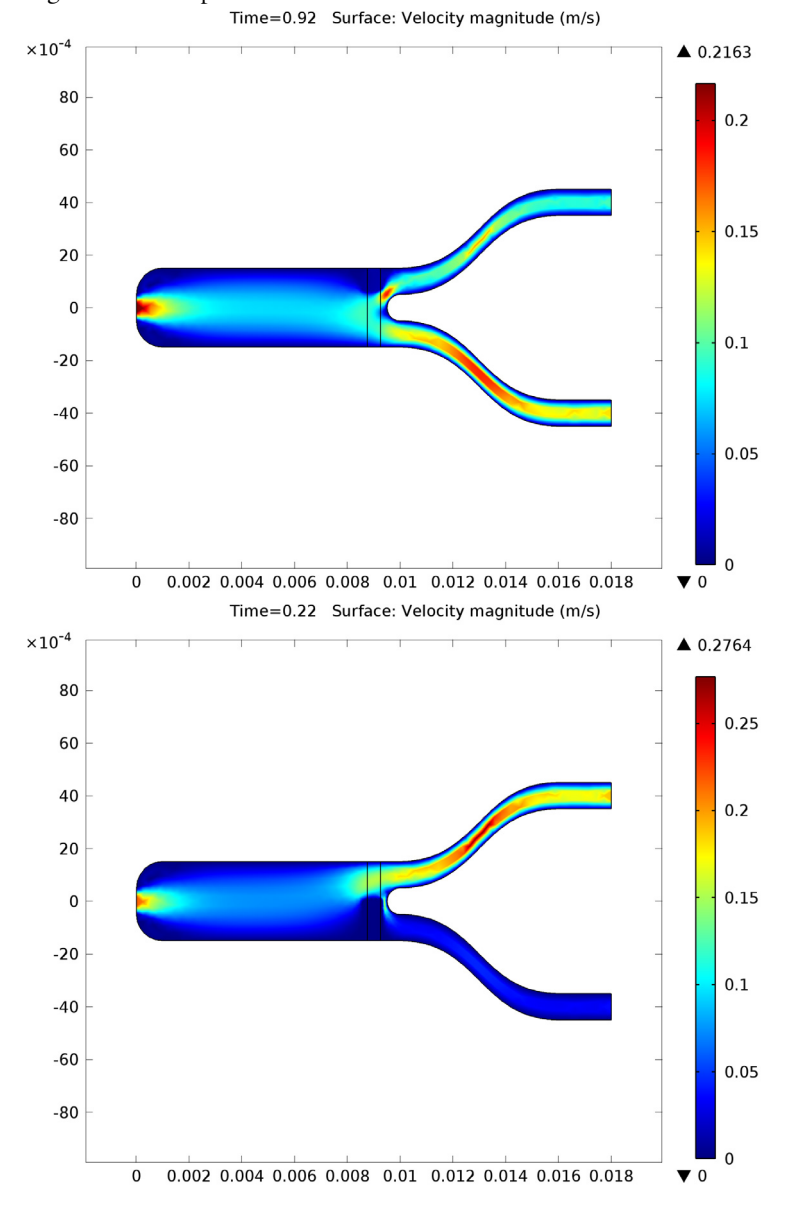

the valve pin but also does a good job of providing a no-slip boundary condition at the edge of the valve pin.

Figure 3: Velocity field when the valve is half way closed from above (top) and fully closed from below (bottom).

Figure 4 shows a plot of the flow rates (integral of the velocity vector over the outlets) in the upper and lower channels as well as the total flow rate. The figure illustrates the periodic flow due to the periodic motion of the valve pin.

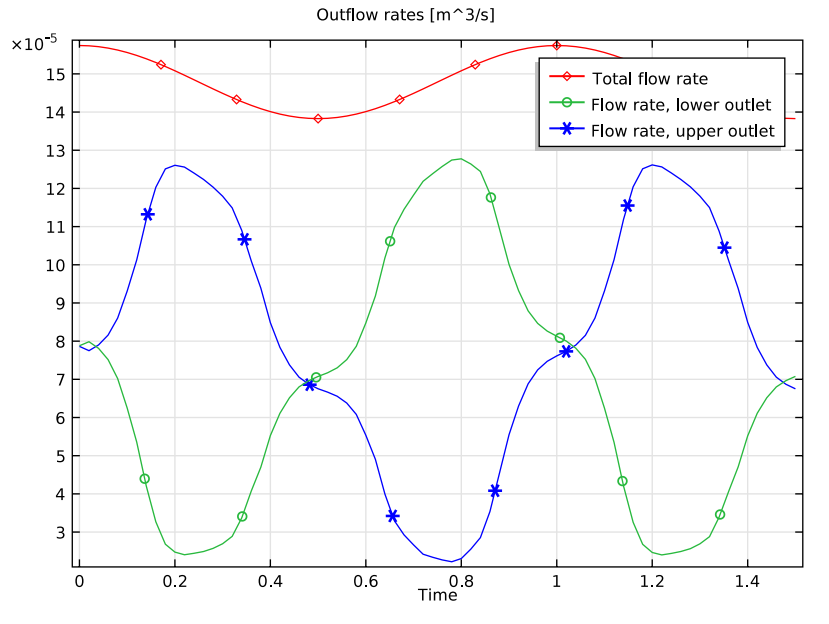

Figure 4: The blue line (solid) shows flow rate in the upper branch as a function of time, while the green line shows the flow rate in the lower branch. The red line shows the sum of the flow in the two branches.

Notes About the COMSOL Implementation

The inequalities used to describe the pin motion are, in the COMSOL Multiphysics implementation, replaced by smooth step functions.

Model Library path: COMSOL\_Multiphysics/Fluid\_Dynamics/fluid\_valve

Modeling Instructions

#### MODEL WIZARD

I Go to the Model Wizard window.

- 2 Click the 2D button.
- 3 Click Next.
- 4 In the Add physics tree, select Fluid Flow>Single-Phase Flow>Laminar Flow (spf).
- 5 Click Next.
- 6 Find the Studies subsection. In the tree, select Preset Studies>Time Dependent.
- 7 Click Finish.

# GLOBAL DEFINITIONS

#### Parameters

- I In the Model Builder window, right-click Global Definitions and choose Parameters.
- 2 Go to the Settings window for Parameters.

| - | <b>T</b> 1 |        |                | •        | <b>T</b> |       | -             | 1 1   |         | 1 (                           | · 11    | •                                     | •                                       |       |
|---|------------|--------|----------------|----------|----------|-------|---------------|-------|---------|-------------------------------|---------|---------------------------------------|-----------------------------------------|-------|
|   | L o cato t | bo De  | a ma a t a u a | contion  | 1.0      | tha.  | Davamaatava   | tabla | ontor t | $\mathbf{b} \circ \mathbf{t}$ | <u></u> | OTTINO                                | oottin                                  | 0.0.1 |
|   |            | пс гаг | ameters        | SUCTION. |          | LIIC. | r ar anneters | TADR  |         |                               | ()      | UWIII9                                | SUTTER                                  | 125.  |
| - | LO Care c  |        |                | oeen on  |          |       |               |       |         |                               | ~       | · · · · · · · · · · · · · · · · · · · | o e c c c c c c c c c c c c c c c c c c |       |
|   |            |        |                |          |          |       |               | ,     |         |                               |         |                                       |                                         | ~     |

| NAME      | EXPRESSION | DESCRIPTION            |
|-----------|------------|------------------------|
| v max     | 0.25[m/s]  | Maximum inlet velocity |
| <br>eta_0 | 1e-5[Pa*s] | Fluid viscosity        |
| eta_inf   | 1[Pa*s]    | Large viscosity        |
| x0        | 8.7[mm]    | Valve, left end point  |
| x1        | 9.2[mm]    | Valve, right end point |
| y0        | 1.5[mm]    | Pin height parameter   |
| y_max     | 1.5[mm]    | Pin amplitude          |
| scale     | 1e-4       | Step function scaling  |

# DEFINITIONS

Variables I

- I In the Model Builder window, right-click Model I>Definitions and choose Variables.
- 2 Go to the Settings window for Variables.

| NAME    | EXPRESSION                                            | DESCRIPTION               |
|---------|-------------------------------------------------------|---------------------------|
| v_pin   | y_max*pi*2[1/s]*<br>cos(2*pi*t[1/s])                  | Pin velocity              |
| y1      | -y0+y_max*sin(2*pi*t[1/s])                            | Lower pin top position    |
| y2      | yO+y_max*sin(2*pi*t[1/s])                             | Upper pin bottom position |
| x_range | <pre>step1((x-x0)[1/m])* (1-step1((x-x1)[1/m]))</pre> | Horizontal pin range      |
| y_range | 1-step1((y-y1)[1/m])+<br>step1((y-y2)[1/m])           | Vertical pin range        |
| pin     | y_range*x_range                                       | Pin extension expression  |
| eta     | eta_0+eta_inf*pin                                     | Viscosity expression      |

3 Locate the Variables section. In the Variables table, enter the following settings:

Note that the unit syntax used in step function calls for x\_range and y\_range is optional.

Now define a step function using the scale parameter you defined in the Parameters node.

#### Step 1

- I In the Model Builder window, right-click Definitions and choose Functions>Step.
- 2 Go to the Settings window for Step.
- 3 Click to expand the Smoothing section.
- 4 In the Size of transition zone edit field, type 2\*scale.

#### GEOMETRY I

Import I

- I In the Model Builder window, right-click Model I>Geometry I and choose Import.
- 2 Go to the Settings window for Import.
- 3 Locate the Import section. Click the Browse button.
- **4** Browse to the model's Model Library folder and double-click the file fluid\_valve.mphbin.
- **5** Click the **Import** button.

#### MATERIALS

#### Material I

I In the Model Builder window, right-click Model I>Materials and choose Material.

- 2 Go to the Settings window for Material.
- **3** Locate the **Material Contents** section. In the **Material contents** table, enter the following settings:

| PROPERTY          | NAME VALUE |           |  |
|-------------------|------------|-----------|--|
| Density           | rho        | 1[kg/m^3] |  |
| Dynamic viscosity | mu         | eta       |  |

#### LAMINAR FLOW

The required fluid properties, density and viscosity are defined by the material. Thus, you can directly proceed with defining the boundary conditions.

#### Inlet 1

- I In the Model Builder window, right-click Model I>Laminar Flow and choose Inlet.
- 2 Go to the Settings window for Inlet.
- **3** Locate the **Velocity** section. In the  $U_0$  edit field, type  $4*v_max*s*(1-s)$ .
- **4** Select Boundary 1 only.

#### Inlet 2

- I In the Model Builder window, right-click Laminar Flow and choose Inlet.
- 2 Select Boundaries 5 and 6 only.
- 3 Go to the Settings window for Inlet.
- **4** Locate the **Velocity** section. In the  $U_0$  edit field, type v\_pin.

#### Open Boundary I

- I In the Model Builder window, right-click Laminar Flow and choose Open Boundary.
- 2 Select Boundaries 14 and 15 only.

#### DEFINITIONS

Next, define two integration coupling operators on the two outlet boundaries. You will use them to calculate flow rates in the upper and lower channels.

#### Integration 1

- I In the Model Builder window, right-click Model I>Definitions and choose Model Couplings>Integration.
- 2 Go to the Settings window for Integration.
- **3** Locate the **Source Selection** section. From the **Geometric entity level** list, choose **Boundary**.

4 Select Boundary 15 only.

#### Integration 2

- I In the Model Builder window, right-click Definitions and choose Model Couplings>Integration.
- 2 Go to the Settings window for Integration.
- **3** Locate the **Source Selection** section. From the **Geometric entity level** list, choose **Boundary**.
- 4 Select Boundary 14 only.

#### Variables I

Add two new variables that use the just defined integration coupling operators.

- I In the Model Builder window, click Variables I.
- 2 Go to the Settings window for Variables.
- 3 Locate the Variables section. In the Variables table, enter the following settings:

| NAME   | EXPRESSION |  |  |  |
|--------|------------|--|--|--|
| u_up   | intop1(u)  |  |  |  |
| u_down | intop2(u)  |  |  |  |

#### MESH I

Free Triangular 1

- I In the Model Builder window, right-click Model I>Mesh I and choose Free Triangular.
- 2 Go to the Settings window for Free Triangular.
- **3** Locate the **Domain Selection** section. From the **Geometric entity level** list, choose **Entire geometry**.

Specify a finer mesh on the pin domain.

Size 1

- I Right-click Free Triangular I and choose Size.
- 2 Go to the Settings window for Size.
- **3** Locate the **Geometric Entity Selection** section. From the **Geometric entity level** list, choose **Domain**.
- **4** Select Domain 2 only.
- 5 Locate the Element Size section. Click the Custom button.

- **6** Locate the **Element Size Parameters** section. Select the **Maximum element size** check box.
- 7 In the associated edit field, type 0.1[mm].

Now, define the size for the remaining domains in the default size node.

Size

- I In the Model Builder window, click Size.
- 2 Go to the Settings window for Size.
- 3 Locate the Element Size Parameters section. In the Maximum element size edit field, type 0.4[mm].
- 4 In the Maximum element growth rate edit field, type 1.5.
- **5** Click the **Build All** button.

### STUDY I

Specify the time range, then compute the solution.

Step 1: Time Dependent

- I In the Model Builder window, expand the Study I node, then click Step I: Time Dependent.
- 2 Go to the Settings window for Time Dependent.
- 3 Locate the Study Settings section. In the Times edit field, type range (0,0.02,1.5).
- 4 In the Model Builder window, right-click Study I and choose Compute.

#### RESULTS

Velocity (spf)

Plot the velocity magnitude at different time steps.

- I In the Model Builder window, click Results>Velocity (spf).
- 2 Go to the Settings window for 2D Plot Group.
- 3 Locate the Data section. From the Time list, choose 0.22. Click the Plot button.
- **4** Repeat the previous instruction for the times 0.22 s and 0.92 s. to generate Figure 3.

#### I D Plot Group 3

Finally, plot of the flow rates in the upper and lower channels as well as the total flow rate (Figure 4).

- I In the Model Builder window, right-click Results and choose ID Plot Group.
- 2 Right-click Results>ID Plot Group 3 and choose Global.
- 3 Go to the Settings window for Global.
- 4 Locate the y-Axis Data section. In the table, enter the following settings:

| EXPRESSION  | DESCRIPTION             |
|-------------|-------------------------|
| u_up        | Flow rate, upper outlet |
| u_down      | Flow rate, lower outlet |
| u_up+u_down | Total flow rate         |

- 5 Click to expand the Coloring and Style section.
- 6 Find the Line markers subsection. From the Marker list, choose Cycle.
- 7 Locate the Legends section. Select the Show legends check box.
- 8 In the Model Builder window, click ID Plot Group 3.
- 9 Go to the Settings window for 1D Plot Group.
- **IO** Locate the **Title** section. From the **Title type** list, choose **Manual**.
- II In the Title text area, type Outflow rates [m^3/s].
- **I2** Click the **Plot** button.

The figure illustrates the periodic flow due to the periodic motion of the valve pin.

Solved with COMSOL Multiphysics 4.2a